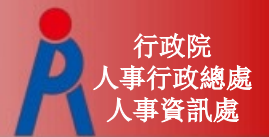

# 公教人員退休撫卹試算系統

行政院人事行政總處 人事資訊處

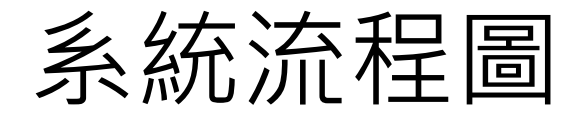

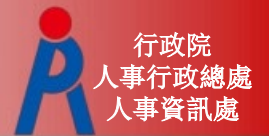

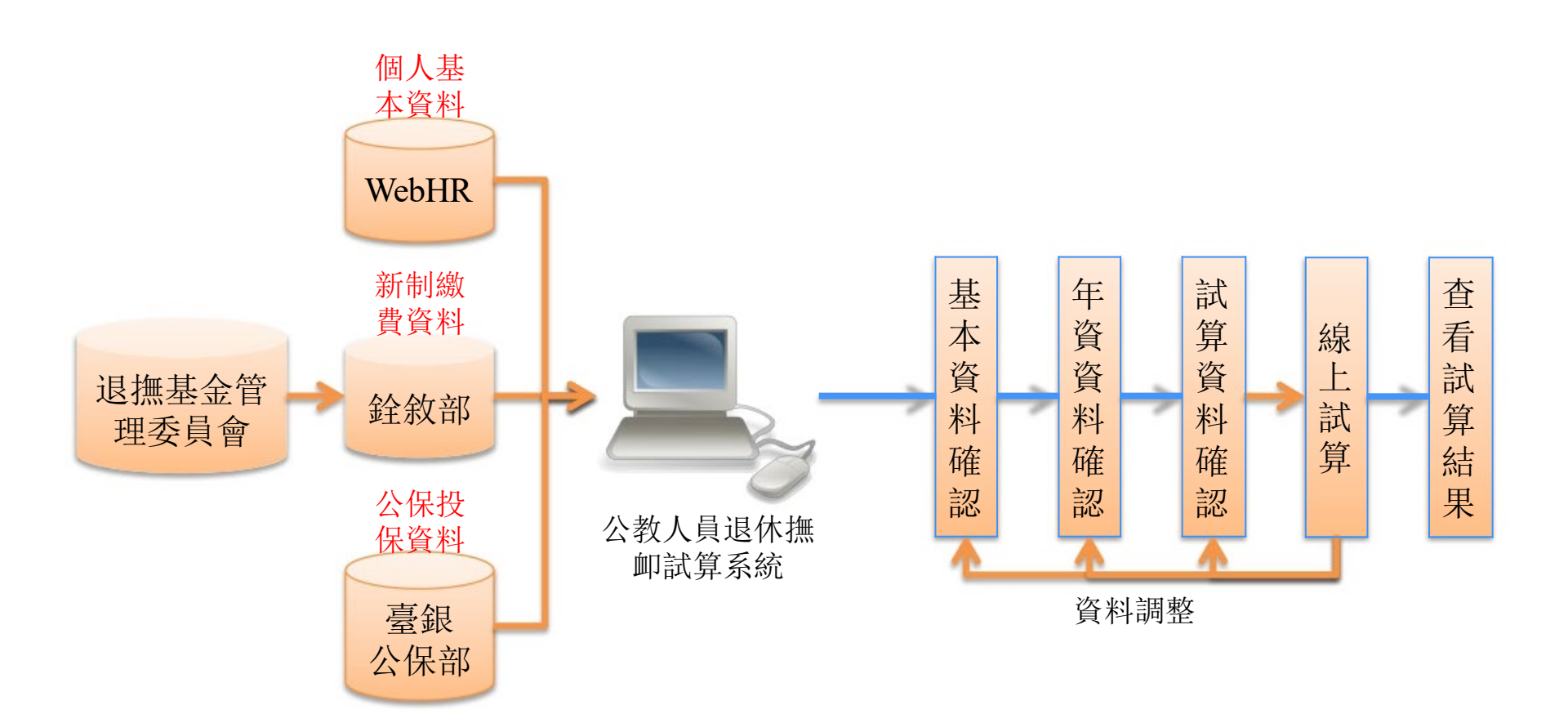

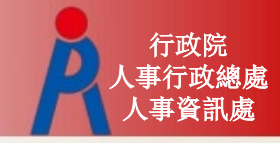

# 檢視人員資料

#### - 點擊「檢查」進行基本資料、年資資料檢視校對 編輯維護

|                                        | 退休                                        | 金試算                                         |                         |         |           |          |        |
|----------------------------------------|-------------------------------------------|---------------------------------------------|-------------------------|---------|-----------|----------|--------|
|                                        | 機關:                                       | A09570000Q                                  | 國立中纪                    | 大學      |           |          |        |
|                                        | 身分證字號:                                    | 身分證字號                                       | 姓名                      |         |           |          |        |
|                                        | 最後一次試算日期:                                 | ~                                           |                         |         |           |          |        |
|                                        | 資料檢查日期:                                   | ~                                           |                         |         |           |          |        |
|                                        | 資料檢查:                                     | 全選 ▼                                        |                         |         |           |          |        |
| 查詢批                                    | 次試算                                       |                                             |                         |         |           |          |        |
| 資料檢查                                   | 機關代碼                                      | 機關名稱                                        | 身分證字號                   | 姓名      | 資料檢查日期    | 最後一次試算日期 | 批次試算狀態 |
| 檢查                                     | A09570000Q                                | 國立中央大學                                      | B12345****              | 雛型測試一   | 107/10/02 |          |        |
| 檢查                                     | A09570000Q                                | 國立中央大學                                      | H22222****              | PICS測試員 |           |          |        |
| 檢查                                     | A09570000Q                                | 國立中央大學                                      | H22467****              | 測試二     |           |          |        |
| 檢查                                     | A09570000Q                                | 國立中央大學                                      | H22467****              | 測試一     |           |          |        |
| 檢查                                     | A09570000Q                                | 國立中央大學                                      | H22467****              | 測試人員六   | 107/10/02 |          |        |
| 檢查                                     | A09570000Q                                | 國立中央大學                                      | T12345****              | 測試三     |           |          |        |
| L. 點擊「檢查」披<br>2. 若該人員已有說<br>3. 人員資料須先經 | (鈕可查看及修改個人資<br>(算資料,可於「最後一<br>2월確認及儲存後,方可 | 料,並可進行該人員試算<br>次試算日期」欄位點擊「到<br>勾選前方「c」,並可點擊 | ध看」瀏覽試算結果<br>↓「批次試算」進行點 | 離北人員試算  |           |          |        |

### 基本資料確認1(公務人力資料庫) 確認檢視修改人員基本資料 - 系統自動帶入欄位,若有誤請修改來源資料 出生日期、初任公職日(表1)、經歷(表19)、動態(表35)等

| 確認步驟:基本資料>退休             | 確認步驟:基本資料 >退休年資>其他可採計年資>私校年資>公保年資>其他職城年資>試算資料 |                            |                  |  |  |  |  |  |
|--------------------------|-----------------------------------------------|----------------------------|------------------|--|--|--|--|--|
| 基本資料確認                   |                                               |                            |                  |  |  |  |  |  |
| 機關學校                     | 國立中央大學                                        | 機關代碼                       | A09570000Q       |  |  |  |  |  |
| 姓名                       | 測試二                                           | 身分證號                       | H22467****       |  |  |  |  |  |
| 退休身份                     | 大學(學院)                                        |                            |                  |  |  |  |  |  |
| 職稱                       | 專任教師                                          | 學歷                         | 博士 •             |  |  |  |  |  |
| 經歷<br>(含留戰停薪)            | 明新田前日                                         | 107.7.1前是否<br>已成就月退條件      | 否▼ 明細說明          |  |  |  |  |  |
| 出生日期                     | 067年01月19日                                    | 初任公職日                      | 082年08月01日       |  |  |  |  |  |
| 已請領公保<br>養老給付月數          | 0                                             | 已結清年資(舊)                   |                  |  |  |  |  |  |
| 原優存金額                    | 0                                             | 已結清年資(新)                   | 0年0月0日           |  |  |  |  |  |
| 延長服務                     |                                               | 護理教師                       |                  |  |  |  |  |  |
| 退撫條例1811所定情形             |                                               | 體維限制                       |                  |  |  |  |  |  |
| 符合原住民身份                  |                                               | 組織精減                       |                  |  |  |  |  |  |
| 退撫條例22I所定情形              |                                               | 因公傷病                       | ■ 新茜制年資依新制標準核發 ▼ |  |  |  |  |  |
| 因公傷病是否符合退撫條<br>例33IV所定情形 |                                               | 符合外國專業人才延攬及<br>僱用法第12條所定情形 |                  |  |  |  |  |  |
| <<回到上一步 進入下一步>>          |                                               |                            |                  |  |  |  |  |  |

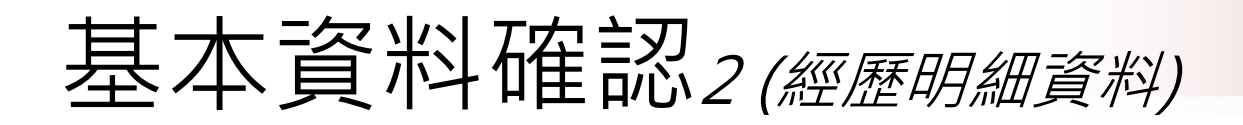

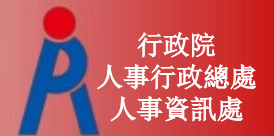

#### - 點擊經歷「明細說明」可瀏覽所有經歷資料

| 習職(停薪) 明細說明                                                                                |                                                |                                                                      |                            |
|--------------------------------------------------------------------------------------------|------------------------------------------------|----------------------------------------------------------------------|----------------------------|
|                                                                                            |                                                |                                                                      |                            |
| ▲エロ☆ 06/年01月19日                                                                            |                                                |                                                                      |                            |
| 請領公保                                                                                       |                                                |                                                                      |                            |
| 12                                                                                         |                                                |                                                                      |                            |
| (E                                                                                         |                                                | 個人經歷資料一覧表                                                            |                            |
| 271<br>2011 (FF                                                                            | IN AS                                          | <b>把</b> 訖日                                                          | 任會                         |
| 基隆市立南学國民中學                                                                                 | 教師                                             | 082年08月01日~107年09月30日                                                | 25年2月0                     |
| 苗栗縣苗栗市僑富蔵民小學                                                                               | TAPP                                           | 082年08月01日~083年08月01日                                                | 1年0月15                     |
| 苗栗縣苗栗市僑寬國民小學                                                                               |                                                | 082年08月01日~087年08月01日                                                | 5年0月1日                     |
| 苗栗縣銅鑼鄉興隆國民小學                                                                               |                                                | 082年08月01日~089年08月01日                                                | 7年0月18                     |
| 基隆市立南榮國民中學                                                                                 | 教師                                             | 085年08月01日~082年07月31日                                                | -3年0月01                    |
| ※本資料來源為人事行政總盧/                                                                             | 公務人力資料庫推估試算                                    |                                                                      |                            |
| Webster to Tomate who The start                                                            |                                                |                                                                      |                            |
| ※資料如不正確,請更新公務                                                                              | 四人/1396年1984年1995日年                            |                                                                      |                            |
| ※資料如不正確,請更新公到<br>經歷                                                                        | 職稱                                             | 起訖日                                                                  | 年資                         |
| ※資料如不正確,請更新公務<br>經歷<br>國內外全時進修留職停薪                                                         | 職稱                                             | 超該日<br>073年08月01日~077年07月31日                                         | 年資<br>4年0月0                |
| ※資料如不正確,請更新公割<br>經歷<br>國內外全時進修留職停薪<br>國內外全時進修留職停薪                                          | 職稱                                             | 起訖日<br>073年08月01日~077年07月31日<br>083年08月01日~085年07月31日                | 年資<br>4年0月0<br>2年0月0       |
| ※資料如不正確,請更新公割<br>經歷<br>國內外全時進修留職停薪<br>國內外全時進修留職停薪<br>※本資料來源為人事總處公務/                        | 職稿 二                                           | 起訖日<br>073年08月01日~077年07月31日<br>083年08月01日~085年07月31日<br>皆估試算        | 年資<br>4年0月(<br>2年0月(       |
| ※資料如不正確,請更新公割<br>經歷<br>國內外全時進修留賦停薪<br>國內外全時進修留職停薪<br>※本資料來源為人事總處公務/<br>※資料如不正確,請更新公務       | 職稱<br>人力資料庫留賦停薪記錄<br>5人力資料庫容35動態               | 起該日<br>073年08月01日~077年07月31日<br>083年08月01日~085年07月31日<br>該估試算        | 年資<br>4年0月0<br>2年0月0       |
| ※資料如不正確,請更新公割<br>經歷<br>國內外全時進修留職停薪<br>國內外全時進修留職停薪<br>※本資料來源為人事總處公務/<br>※資料如不正確,請更新公務       | 職稱<br>力資料庫留賦停薪記錄<br>大力資料庫容35動應                 | 起誌日<br>073年08月01日~077年07月31日<br>083年08月01日~085年07月31日<br>創估試算        | 年資<br>4年0月0<br>2年0月0       |
| ※資料如不正確,請更新公割<br>經歷<br>國內外全時進修留職停薪<br>國內外全時進修留職停薪<br>※本資料來源為人事總處公務/<br>※資料如不正確,請更新公務<br>經歷 | 職稱<br>人力資料庫留職停薪記錄<br>私力資料庫留職停薪記錄<br>私力資料庫容35動態 | 起訖日<br>073年08月01日~077年07月31日<br>083年08月01日~085年07月31日<br>創估試算<br>起訖日 | 年資<br>4年0月(<br>2年0月(<br>年資 |

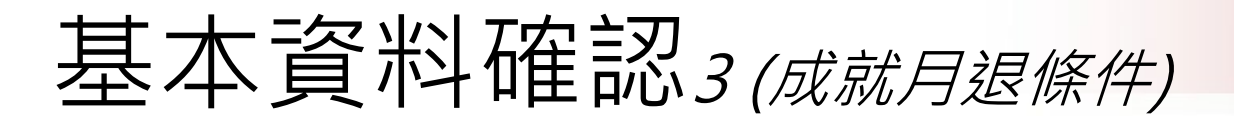

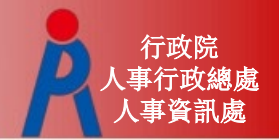

- 107.7.1前是否已成就月退條件為系統依目前人員年齡、退休年資自動判斷,調整相關退休年資 等即會自動更新

| 職稱            | 專任教師       | 學歷                    | 傅士 •       |  |
|---------------|------------|-----------------------|------------|--|
| 經歷<br>(含留職停薪) | 明細說明       | 107.7.1前是否<br>已成就月退條件 | 否▼ 明細說明    |  |
| 出生日期          | 067年01月19日 | 初任公職日                 | 082年08月01日 |  |

#### - 下方欄位由人事人員勾選

| 延長服務                     | 護理教師                       |                  |
|--------------------------|----------------------------|------------------|
| 退撫條例18II所定情形             | 體能限制                       |                  |
| 符合原住民身份                  | 組織精減                       |                  |
| 退撫條例22I所定情形              | 因公傷病                       | ▲ 新酱制年資依新制標準核發 ▼ |
| 因公傷病是否符合退撫條<br>例33IV所定情形 | 符合外國專業人才延攬及<br>僱用法第12條所定情形 |                  |

# 年資計算方式

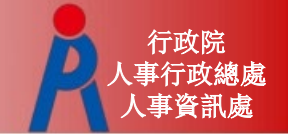

### 年資計算方式(教育部提供)

- Step 1: 依退休年度計算破月之總天數
- Step 2: 計算完整月之總月數
- Step 3: 各段年資若不連續分別加總, 舊制年資或新制年資若為連續不中斷, 則依照連續年資第一筆的起跟最後一筆的迄 來當一筆年資計算(舊、新制不得納入一併計 算),破月天數依不足日數補足
- Step 4: 所有年資全部加總, 30天進位為月

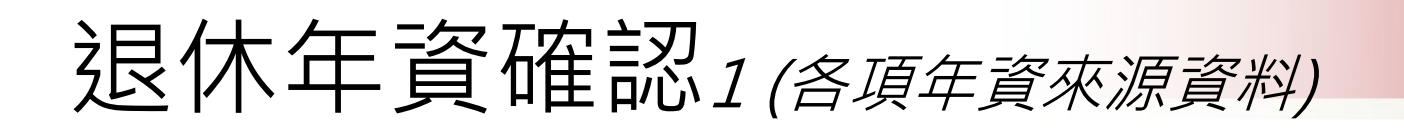

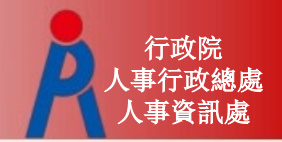

# 基管會回傳之最後一筆繳費起日~預計退休生 效日之年資由系統自動推估計算,無須另行新增

|         |            |                |          | 退休年      | F資確認           |        |        |       | J   | 寫說明  |
|---------|------------|----------------|----------|----------|----------------|--------|--------|-------|-----|------|
|         | 經歷         |                | 職稱       |          | 起訖日            |        | 年寶     | 可採計年資 |     | 是否採計 |
|         |            |                |          |          | ~              |        |        |       |     | 1    |
| 新增      |            |                |          |          |                |        |        |       |     |      |
|         |            | 經歷             | 職稱       |          | 起訖日            | 年資     | 可採計年資  | 是否採計  | 來源  | 新/酱制 |
| 修改      | 刪除         | 苗栗縣苗栗市僑育國民     | 小學       | 083年08月( | 01日~083年08月01日 | 0年0月1日 | 0年0月1日 | 1     | 公保  | 舊制   |
| 修改      | 刪除         | 苗栗縣苗栗市僑育國民     | 小學       | 083年08月( | 01日~083年08月01日 | 0年0月1日 | 0年0月1日 | 4     | 公保  | 酱制   |
| 修改      | 刪除         | 基隆市立南榮國民中      | 學 教師     | 085年08月( | 01日~085年09月30日 | 0年2月0日 | 0年2月0日 | 4     | 基管會 | 新制   |
| 修改      | 刪除         | 基隆市立南榮國民中      | 學 教師     | 085年08月( | 01日~085年09月30日 | 0年2月0日 | 0年2月0日 | 1     | 基管會 | 新制   |
| 修改      | 刪除         | 基隆市立南榮國民中      | 學教師      | 092年05月2 | 29日~101年02月29日 | 8年9月3日 | 8年9月3日 | 1     | 基管會 | 新制   |
| 修改      | 刪除         | 國立基隆高級商工職業     | 學校       | 101年08月  | 27日~102年01月01日 | 0年4月6日 | 0年4月6日 | 1     | 基管會 | 新制   |
| 《最後一筆鐵書 | 費起日(105/08 | /01)至預計邊休日期之年費 | 資由系統自動推估 | ,母須另行新增  |                |        |        |       |     | 1    |
|         |            |                | <<@      | 到上一步     | 進入下一步>>        |        |        |       |     |      |

# 退休年資確認2(退休年資)

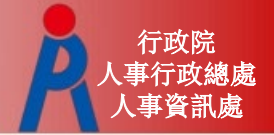

- -新增年資資料
- 編輯或刪除年資資料
- 日期不可重疊
- 點擊「填寫說明」可瞭解退休年資說明

| 退休年資確認   |        |            |             |           |         |       |     | 寫說明  |
|----------|--------|------------|-------------|-----------|---------|-------|-----|------|
| 經歷       | 1      | 職稱         | 起訖          | B         | 年資      | 可採計年調 | Ŧ   | 是否採計 |
| TEST     | 教育     |            | 107/03/01 ~ | 107/06/01 | 0年3月1日  | 0/3/1 |     | •    |
| 新增       |        |            |             |           |         |       |     |      |
| 1        | 座歷 職稱  | 起          | 訖日          | 年寶        | 可採計年實   | 是否採計  | 來源  | 新/舊制 |
| 修改 刪除 國立 | 中央大學   | 070年08月01日 | ~080年07月31日 | 10年0月0日   | 10年0月0日 | 1     | 公保  | 酱制   |
| 修改 刪除 T  | EST 教育 | 080年08月01日 | ~081年08月01日 | 1年0月0日    | 1年0月0日  | 1     | 表19 | 舊制   |
| 修改刪除     | EST 教育 | 081年08月01日 | ~085年01月31日 | 3年6月0日    | 3年6月0日  | 1     | 表19 | 酱制   |

|         |        |    |            | 退休年資確認      |           |         |        | Į    | 「寫說明」 |
|---------|--------|----|------------|-------------|-----------|---------|--------|------|-------|
| 經歷職職稱   |        |    | 起訖E        | 3           | 年資        | 可採計年    | 資      | 是否採計 |       |
| 國立中央大學  |        |    |            | 070/08/01 ~ | 080/07/31 | 10年0月0日 | 10/0/0 |      |       |
| 修改取消    |        |    |            |             |           |         |        |      |       |
|         | 經歷     | 職稱 | 起          | 訖日          | 年資        | 可採計年資   | 是否採計   | 來源   | 新/舊制  |
| 該筆資料修改中 | 國立中央大學 |    | 070年08月01日 | ~080年07月31日 | 10年0月0日   | 10年0月0日 | 1      | 公保   | 酱制    |
| 修改刪除    | TEST   | 教育 | 080年08月01日 | ~081年08月01日 | 1年0月0日    | 1年0月0日  | 1      | 表19  | 酱制    |
| 修改刪除    | TEST   | 教育 | 081年08月01日 | ~085年01月31日 | 3年6月0日    | 3年6月0日  | 1      | 表19  | 酱制    |

# 退休年資確認3(其他可採計年資)

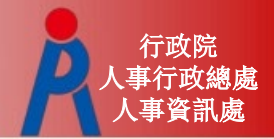

#### - 其他可採計年資

|              | 其他可採計年資確認                                                                                                | 填寫詞 |  |  |  |  |  |
|--------------|----------------------------------------------------------------------------------------------------|-----|--|--|--|--|--|
| 經歷           |                                                                                                    |     |  |  |  |  |  |
| 新墳           | ~                                                                                                    |     |  |  |  |  |  |
|              | <<回到上一步 進入下一步>>                                                                                          |     |  |  |  |  |  |
|              | 其他可採計年資說明                                                                                                |     |  |  |  |  |  |
| 經歷           | 說明                                                                                                    |     |  |  |  |  |  |
| 兵缺代理(課)教師    |                                                                                                    |     |  |  |  |  |  |
| 慧(寅)缺代理(課)教師 |                                                                                                    |     |  |  |  |  |  |
| 自立幼稚園教師      | 自98年8月1日起,曾於62年12月至74年7月間依臺灣省國民小學附設自立幼稚園(班)試行要點規定進用具合格教師資格<br>以後之教師服務年資。                                 |     |  |  |  |  |  |
| 試用教師         | 58年2月以後曾任中等以下學校試用教師且符合任教當時法令所訂試用教師登記資格,未經辦理登記取得試用教師證書<br>者,其於取得合格教師資格後,得從寬採計。                            |     |  |  |  |  |  |
| 軍職人員         | 曾任義務役、大專集訓、預備軍官訓、救育召集、臨時召集、應後備軍人各種召集及國民兵役等年賣,未併計核給退除<br>給與者。另曾任志願役、軍校學生基礎救育時間(折算役期年資)、軍用文職等,未核給退役金或退休俸者。 |     |  |  |  |  |  |
| 公營事業人員       | 曾任公營事業機構公務人員兼具勞工身分之職員年資,未依各該規定核給退休金、資適給與或年資結算金者。                                                         |     |  |  |  |  |  |
| 聘用人員         | 依聘用人員聘用條例任用,於84年6月30日前送銓敘部登記有案之年資:58年4月28日後至61年12月27日前,未列冊<br>送銓敘部登記備查之年資,比照臨時人員年資採計規定。                  |     |  |  |  |  |  |
| 臨時人員         | 按月於政府預算項下支相當雇員以上薪資之不定期僱用人員。以行政院暨所屬機關約僱人員僱用辦法發布前之臨時人員<br>年資為限:中央機關採計至61年12月:地方機關採計至62年1月。                 |     |  |  |  |  |  |

### 退休年資確認4(私校年資)

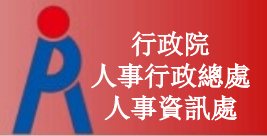

- 私校年資

| 私校年資確認 |            |       |    |  |  |  |
|--------|------------|-------|----|--|--|--|
| 經歷     | 職稱         | 起訖日   | 年資 |  |  |  |
|        |            | ~     |    |  |  |  |
| 新增     | 1          |       |    |  |  |  |
|        | <<回到上一步 進入 | 下一步>> |    |  |  |  |

| 私校年資說明                                                                                                    |
|----------------------------------------------------------------------------------------------------|
| 資料來源及明細說明                                                                                                    |
| ※本資料來源為使用者自行輸入符合年資採計之相關經歷推估試算                                                                                                    |
| ※校長、教師曾任私立學校編制內有給專任合格校長、教師,未核給退休金、離職給與或實遺給與之任職年實,經原服務學校覈實出具證明者,得併計其任職年實,依下列<br>規定核計支給其退休金、撫卹金或資遺給與:                                                                                            |
| 一、中華民國九十八年十二月三十一日以前私立學校年資,其退休金、撫卹金、寶遺給與基數內涵及核計最高基數,依學校法人及其所屬私立學校教職員退休撫卹離職<br>寶遺條例(以下簡稱私校退撫條例)施行前原私立學校教職員退休、撫卹、寶遺規定辦理,由財團法人中華民國私立學校教職員退休撫卹離職寶遺儲金管理委員<br>會(以下簡稱儲金管理會)以原財團法人中華民國私立學校教職員工退休撫卹基金支給。 |
| 二、中華民國九十九年一月一日以後私立學校年資,由儲金管理會依私校退撫條例規定以退撫儲金支給其個人退撫儲金專戶累計之本金及孳息。                                                                                                    |
| ※依公立學校教職員退休資遺撫卹條例第87條及其施行細則第124條規定,其他職城年資係指曾任適用其他職城職業退休金法令且未曾辦理退休(職、伍)、資遺或年資結<br>算已領取退離給與之年資;所稱適用其他職城職業退休金法令,應同時符合下列條件:<br>一、於教職員依本條例辦理屆齡或命令退休時,已訂有可適用之退休金法令。<br>二、未曾辦理退休(職、伍)、資遺或年資結算已領取退離給與。 |
| ※自行勾選之年寶寶料 ,是否可實際納入退休年寶計算,仍需由教育人員提供相關證明文件,以主管機關核定為準                                                                                                    |

# 退休年資確認5(公保年資)

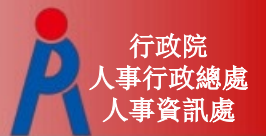

#### -公保年資

公保年資起訖區間為加保日至退保日

- -第一筆公保年資加保日為78年8月1日,退保日為84年8月1日
  - 第二筆公保年資加保日為84年8月1日,退保日為85年8月1日
- 輸入方式如下:

078年08年01日-084年08月01日 084年08月01日-085年08月01日

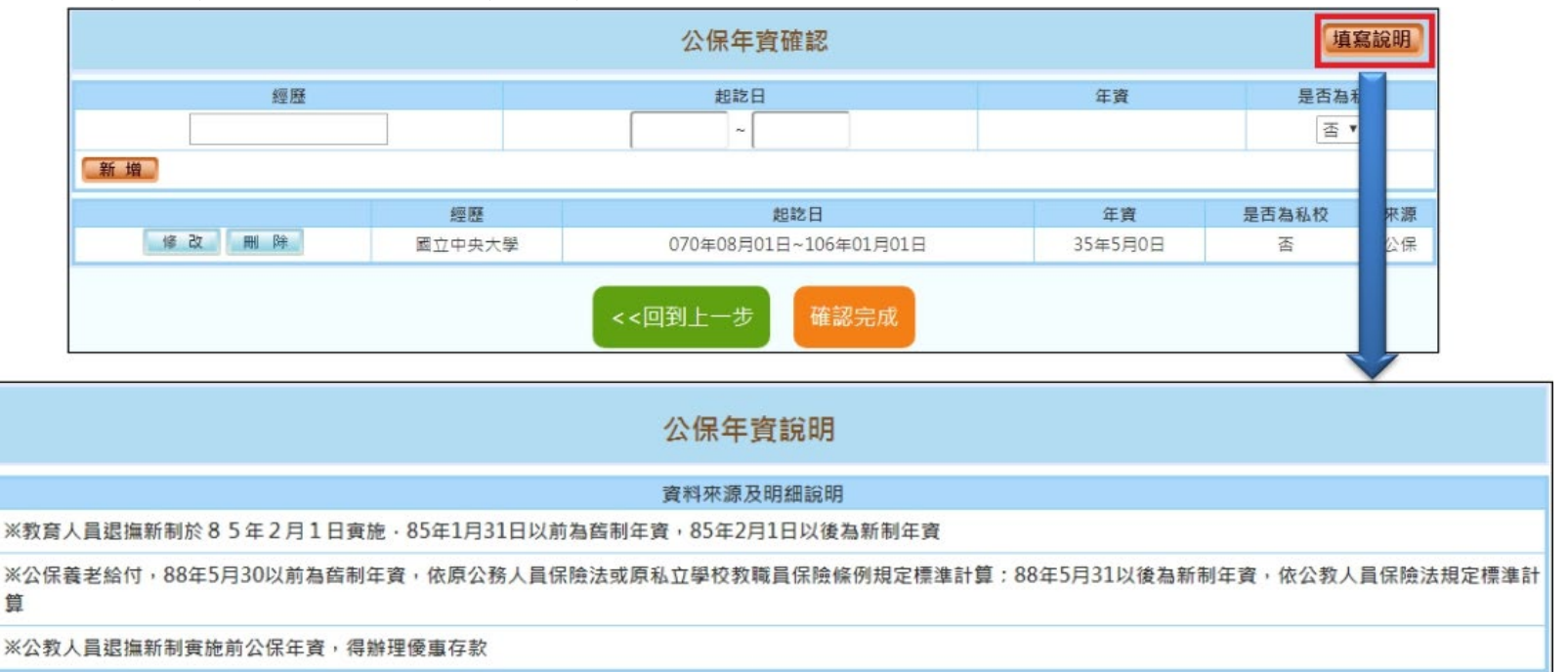

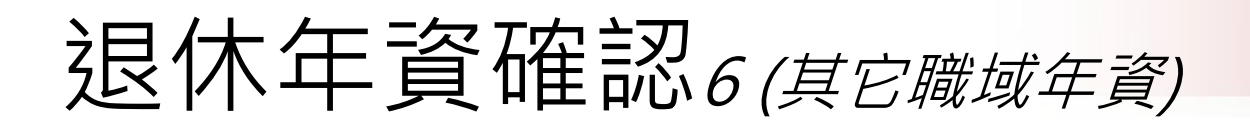

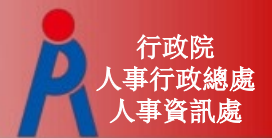

#### - 其它職域年資

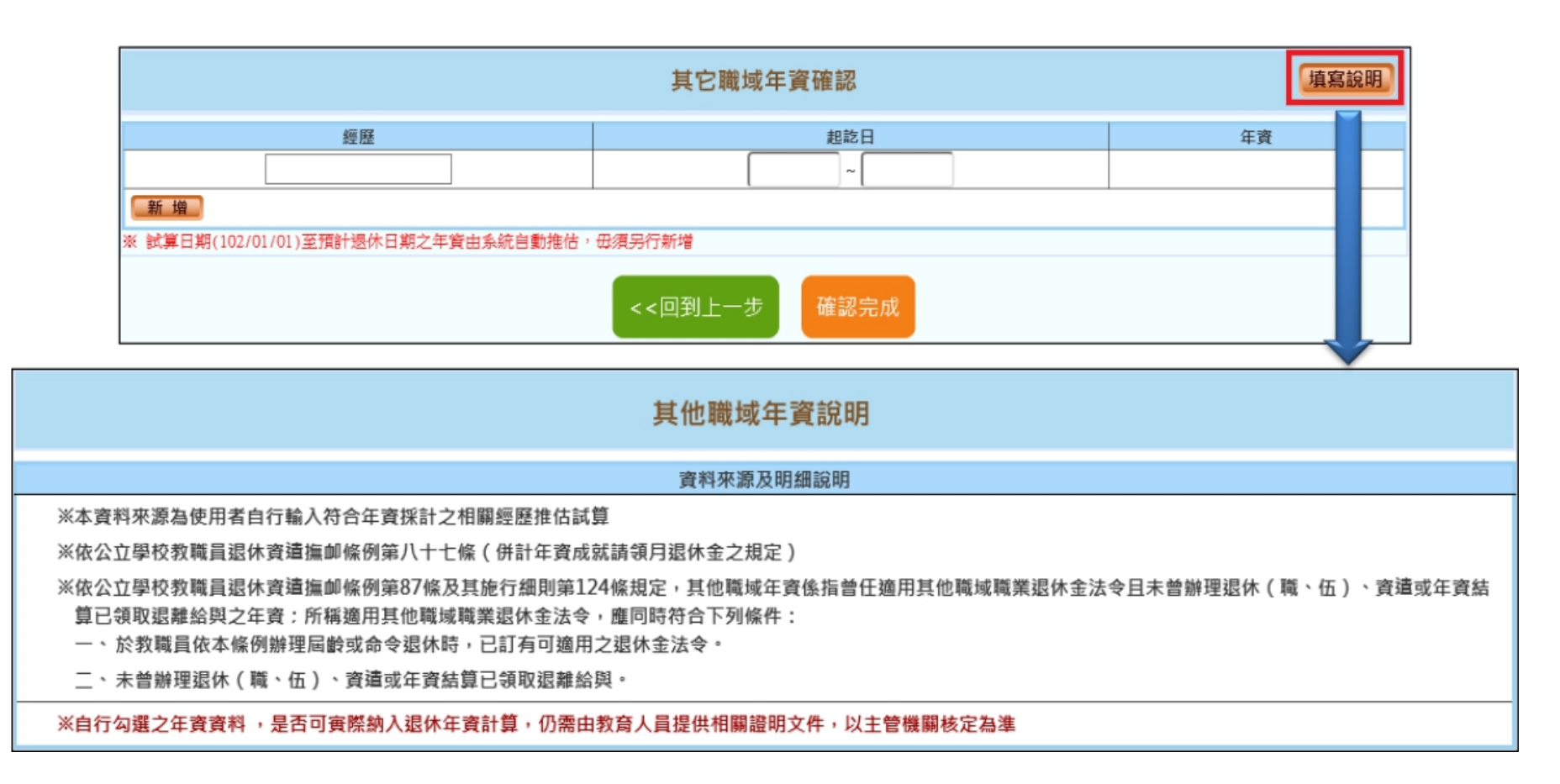

# 選擇預計退休日期

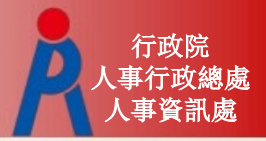

### 最多可選4個預計退休日期

- 依已確認完成之退休資料推估各退休方案最早 可退休日期

| 107.7.1前 <b>已</b> 成就月3 | 退條件                         | 107.7. | 107.7.1前 <del>未</del> 成就月退條件 |            |  |  |
|------------------------|-----------------------------|--------|------------------------------|------------|--|--|
| ● 最早可退休日期間             | ● 最早可退休日期固定為107.7.1         |        |                              | 计退休日       |  |  |
| 請選擇預計退休日               |                             |        | 119 • 年 03 • 月 01            | ▼日 確認 取消   |  |  |
| 107 ▼ 年 08 ▼ 月 0       | 107 ▼ 年 08 ▼ 月 01 ▼ 日 確認 取消 |        |                              | 最早可退休日期    |  |  |
| 107.7.1前已              | 成就月退條件                      |        | 一次性退休金                       | 118年03月01日 |  |  |
| 可支領退休金方案               | 最早可退休日期                     |        | 展期月退休金                       | 118年03月01日 |  |  |
| 一次性退休金                 | 107年07月01日                  |        | 減額月退休金                       | 118年03月01日 |  |  |
| 月退休金                   | 107年07月01日                  |        | 月退休金                         | 120年03月20日 |  |  |
|                        |                             |        |                              |            |  |  |

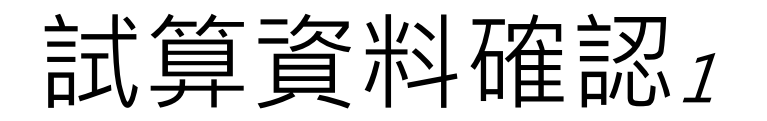

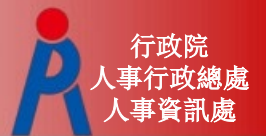

#### 退休方案需一致才能試算,點擊「O」可修改 該預計退休日的試算資料

|                     | 試算實                                                                      | 料確認         | 年資調整                    |
|---------------------|--------------------------------------------------------------------------|-------------|-------------------------|
| 預計退休日               | 118年03日01日     119年03日01日     119年03日01日     可支援業期減額月退休金     可支援業期減額月退休金 | 新增          |                         |
| 日前所選擇<br>預計退休日      | 118年03月01日 删除                                                            |             |                         |
| 年齢                  | 59                                                                       | 退休年資        | 25年0月0日                 |
| 最後在職日薪點<br>(本薪/年功薪) | 770 • 56930                                                              | 舊制          | 1 ▼年5 ▼月0 ▼日 85.1.31以前  |
| 退休均薪                | 53189 明細說明                                                               | 新新制         | 23▼年7▼月0▼日 85.2.1以後     |
| 公保保俸                | 770 • 56930                                                              | 切结後年資(酱)    | 85.1.31以前               |
| 公保保俸均薪              | 53189                                                                    | 切結後年資(新)    | 85.2.1以後                |
| 公保年寶                | 42年7月0日                                                                  | 私校年寶        |                         |
| 苫制                  | 12 ▼ 年 10 ▼ 月 0 ▼ 日 88.5.30 以前                                           | 舊制          | 0 ▼年0 ▼月0 ▼日 98.12.31以前 |
| 新制                  | 29 ▼ 年 9 ▼ 月 0 ▼ 日 88.5.31 以後                                            | 新制          | 0 ▼年0 ▼月0 ▼日 99.1.1以後   |
| 拋棄優存                |                                                                          | 其他可<br>採計年資 | 1 ▼年5 ▼月0 ▼日            |
|                     |                                                                          | 其他<br>職城年資  |                         |
|                     | 退休日期推估                                                                   | 確認完成        |                         |

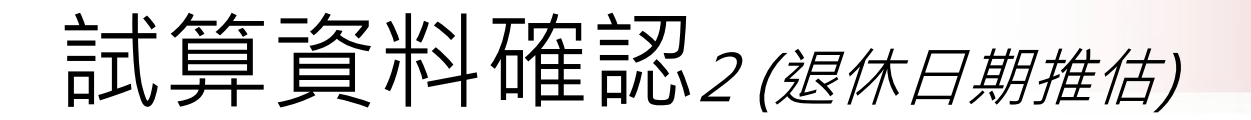

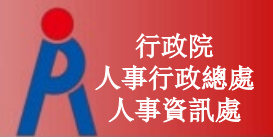

### 點擊「退休日期推估」可查看各退休金方 案可退休日期更詳盡推估

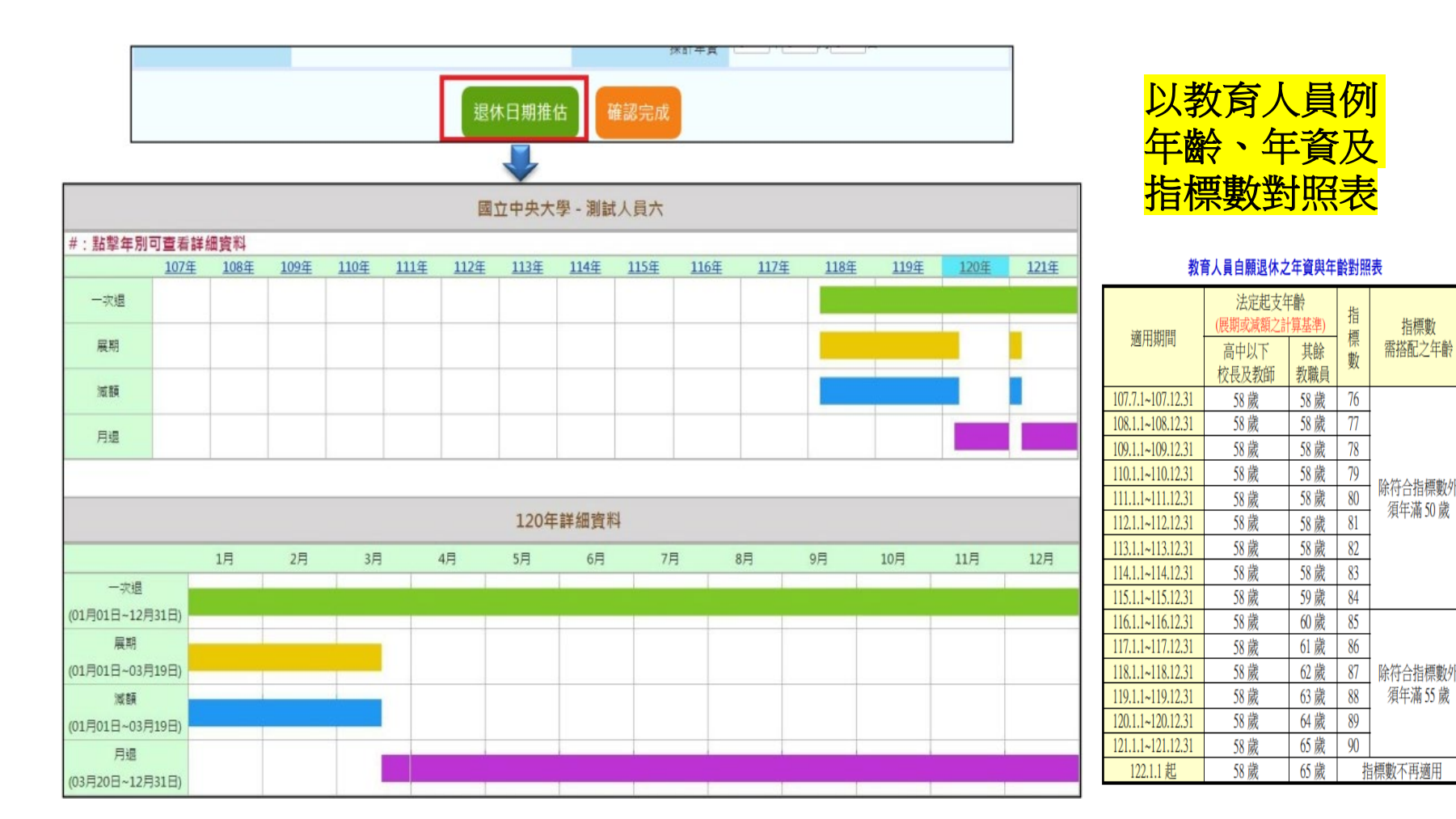

# 試算資料確認3(成就月退條件計算均薪)

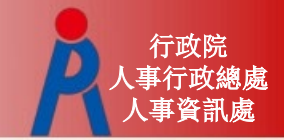

| 107.7.1前 <b>己</b> 成 | 就月退條件                 | 107.7.1前未成就月退條件                                               |                                |  |  |  |  |
|---------------------|-----------------------|---------------------------------------------------------------|--------------------------------|--|--|--|--|
| ● 無均薪資料             |                       | <ul> <li>有均薪資料</li> <li>點「明細說明」可調整俸點,重新計<br/>算退休均薪</li> </ul> |                                |  |  |  |  |
| 年齢                  | 62                    | 退休時年齡                                                         | 60                             |  |  |  |  |
| 最後在職日薪點<br>(本薪/年功薪) | 575 • 44420           | 預計退休職等                                                        | 簡任第11職等 ✔                      |  |  |  |  |
| 退休均薪                |                       | 本俸                                                            | 790 🗸 53990                    |  |  |  |  |
| 公保保俸                | 770 • 0               | 退休均薪                                                          | 51510 明細說明                     |  |  |  |  |
| 公保保俸均薪              |                       | 公保保俸                                                          | 790 🗸 53990                    |  |  |  |  |
| 公保年資                | 35年10月0日              | 公保保俸均薪                                                        | 51510                          |  |  |  |  |
| 酱制                  | 17▼年10▼月0▼日 88.5.30以前 | 公保年資                                                          | 32年5月14日                       |  |  |  |  |
| 新制                  | 18▼年0▼月0▼日 88.5.31以後  | 舊制                                                            | 4 ~ 年 11 ~ 月 28 ~ 日 88.5.30 以前 |  |  |  |  |
|                     |                       | 新制                                                            | 27 ~ 年 5 ~ 月 16 ~ 日 88.5.31 以後 |  |  |  |  |
|                     |                       | L                                                             |                                |  |  |  |  |

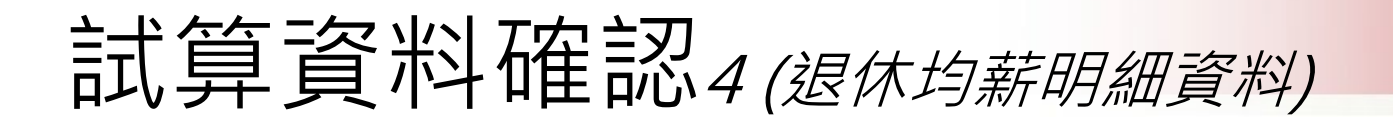

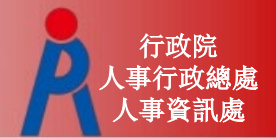

#### 點擊「明細說明」可調整退休均薪之薪(俸)額資料

| 預計               | 退休日<br>可支援展期減額月退休金の支援<br>期減額月退休金の支援<br>119年03日01日 | ≆03月 <u>01日</u><br>續展期) | 110年02月01日    |      | 最後在職        | 平均薪(  | 奉)額修改     |       |                    |
|------------------|---------------------------------------------------|-------------------------|---------------|------|-------------|-------|-----------|-------|--------------------|
| 預計超              | 休日 115年05月01日                                     |                         |               | 起訖日  |             |       | 年資        | 薪(俸)點 | 薪(俸)額              |
|                  | 年齢 60                                             | 刪除                      | 093/08/01     | 日期   | ~ 093/12/31 | 日期    | 0年5月0日    | 600 • | 43065              |
| 最後在職             | 日蘇點 770 1 56930                                   | 删除                      | 094/01/01     | 日期   | ~ 094/07/31 | 日期    | 0年7月0日    | 600 • | 44375              |
| (本航/五            |                                                   |                         | 094/08/01     | 日期   | ~ 100/06/30 | 日期    | 5年11月0日   | 625 • | 45665              |
| 退                | *均薪 53756 明細說明                                    | 一册除                     | 100/07/01     | 日期   | ~ 101/12/31 | 日期    | 1年6月0日    | 625 • | 47080              |
| 22               | 呆保俸 770 • 56930                                   | 刪除                      | 102/01/01     | 日期   | ~ 106/12/31 | 日期    | 5年0月0日    | 650 • | 48415              |
|                  |                                                   | 刪除                      | 107/01/01     | 日期   | ~ 107/07/31 | 日期    | 0年7月0日    | 650 • | 49867              |
|                  |                                                   | 用 除                     | 107/08/01     | 日期   | ~ 107/09/30 | 日期    | 0年2月0日    | 650 • | 49867              |
|                  |                                                   | 刑目降                     | 107/10/01     | 日期   | ~ 108/07/31 | 日期    | 0年10月0日   | 650 • | 49867              |
| 各年度計算            | 算退休金均薪一覽表                                         | 用业界化                    | 108/08/01     | 日期   | ~ 109/07/31 | 日期    | 1年0月0日    | 680 • | 51237              |
| 實施期間             | 退休金計算基準                                           | 用出序余                    | 109/08/01     | 日期   | ~ 110/07/31 | 日期    | 1年0月0日    | 710 • | 53297              |
| 7.7.1至108.12.31  | 最後在職5年之平均薪額                                       | 刪除                      | 110/08/01     | 日期   | ~ 111/07/31 | 日期    | 1年0月0日    | 740 • | 53982              |
| 9.1.1至109.12.31  | 最後在職6年之平均薪額                                       | 刪除                      | 111/08/01     | 日期   | ~ 112/07/31 | 日期    | 1年0月0日    | 770 • | 56930              |
| 011至1101231      | 最後在職7年之平均薪額                                       | 刪除                      | 112/08/01     | 日期   | ~ 113/07/31 | 日期    | 1年0月0日    | 770 • | 56930              |
| 111至1111231      | 最後在職8年之平均薪額                                       | 刪除                      | 113/08/01     | 日期   | ~ 114/07/31 | 日期    | 1年0月0日    | 770 • | 56930              |
| 2.1.1至112.12.31  | 最後在職9年之平均薪額                                       | 刪除                      | 114/08/01     | 日期   | ~ 115/07/31 | 日期    | 1年0月0日    | 770 • | 56930              |
| 3.1.1至113.12.31  | 最後在職 10 年之平均薪額                                    | 刪除                      | 115/08/01     | 日期   | ~ 116/07/31 | 日期    | 1年0月0日    | 770 • | 56930              |
| 4.1.1至114.12.31  | 最後在職 11 年之平均薪額                                    | 刪除                      | 116/08/01     | 日期   | ~ 117/07/31 | 日期    | 1年0月0日    | 770 • | 56930              |
| 5.1.1至115.12.31  | 最後在職 12 年之平均薪額                                    | 刪除                      | 117/08/01     | 日期   | ~ 118/02/28 | 日期    | 0年7月0日    | 770 • | 56930              |
| 6.1.1至116.12.31  | 最後在職13年之平均薪額                                      | ※ 系統會依靠                 | 首年度均薪年數(例如    | :5年) | 往前計算平均均     | 薪,並非每 | 筆資料皆會列入均薪 | 計算,僅得 | <b>帚確認列入均薪計算的資</b> |
| 17.1.1至117.12.31 | 最後在職 14 年之平均薪額                                    | 料是否正確                   | ·<br>重即可,毋須刪除 |      |             |       |           |       |                    |
| 118.1.1 起        | 最後在職 15 年之平均薪額                                    | 1                       |               |      | 新           | 增確    | 記         |       |                    |

# 試算資料確認5(均薪計算公式)

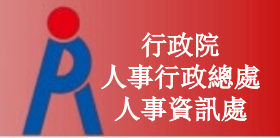

退休均薪計算公式(教育部提供)

- Step 1: 退休年度之均薪年數(ex.8年)往前找出 平均均薪計算起日
- Step 2: 依繳費年度計算各段繳費天數 106年08月01日-107年01月31日

106年08月01日-107年01月31日為 184天

- Step 3: 繳費年度之待遇薪額\*天數
- Step 4: 總繳費金額/總天數

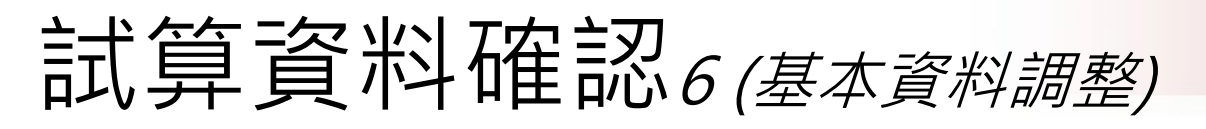

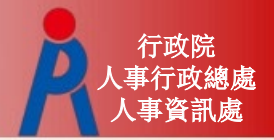

點擊基本資料的區塊內「資料調整」可修改基本資料 ※「預計復職日」需在停保狀態才可輸入

|               |                |        | 基本資料                   | 料瀏         | 覽          |            | 資料調整 |
|---------------|----------------|--------|------------------------|------------|------------|------------|------|
|               | 機關學校           | 國立中央大學 |                        |            | 機關代碼       | A09570000Q |      |
|               | 姓名             | 離型測試一  |                        |            | 身分證號       | B12345**** |      |
|               |                | 基本資    | 料修改                    |            |            |            |      |
| 機關            | 學校 國立中央大學      |        | 機關                     | 附碼         | A09570000Q |            |      |
|               | 姓名 雛型測試一       |        | 身分                     | 證號         | B12345**** |            |      |
| 退休            | 身份 大學(學院)      |        |                        |            |            |            |      |
|               | 職稱 教師          |        |                        | 學歷         | 博士         |            |      |
| (含留職)         | 經歷<br>亭薪) 明細說明 |        | 107.7.1前<br>已成就月退      | 前是否<br>醫條件 | 是▼明細説明     |            |      |
| 出生            | 日期 050年03月22日  |        | 初任公                    | 間目         | 082年08月01日 |            |      |
| 已請領<br>養老給付   | 公保<br>月數 0     |        | 已結清年對                  | 聲(舊)       | 00年00月00日  |            |      |
| 原優存           | 金額 0           |        | 已結清年貨                  | 賢(新)       | 00年00月00日  |            |      |
| 延長            | 服務             |        | 護理                     | 國政師        |            |            |      |
| 退撫條例18II所定    | 情形             |        | 現靈尚言                   | 限制         |            |            |      |
| 退撫條例32V(1)所定( | 清形 🗌           |        | 符合外國專業人才延<br>僱用法第12條所定 | 攬及<br>情形   |            |            |      |
| 研究人員或政務。      | 人員             |        | 幼兒園                    | 教師         |            | 3          |      |
| 預計復開          | 識日             |        |                        |            |            |            |      |
|               |                | 儲存     | 返回                     |            |            |            |      |

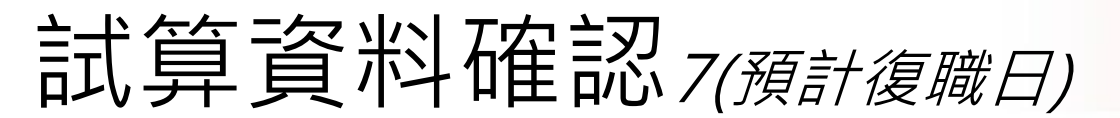

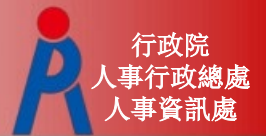

※「預計復職日」需在停保狀態才可輸入

Q: 案例 111/02/01-111/07/28 侍親留職停薪,111/07/29 回職復薪, 111/08/01自願退休,惟在最後的退休試算總年資,卻沒有扣除。

A: 新制年資係經由基管會的資料擷取為主,因基管會提供的資料尚未包含該筆 留停,系統無法判斷正在留停,故無法於試算系統內輸入預計復職日進行試 算。

欲辦理退休案,可於基管會資料為停保狀態後,再進入試算系統,即可填入 預計復職日再行試算;或是,以現有資料試算後轉入教育退撫系統後,再行 編輯修改維護年資資料,進行正確計算年資及退休金作業。

| 基本資料修改                    |            |                       |            |  |  |  |  |  |  |  |
|---------------------------|------------|-----------------------|------------|--|--|--|--|--|--|--|
| 機關學校                      | 國立中央大學     | 機關代碼                  | A09570000Q |  |  |  |  |  |  |  |
| 姓名;                       | 難型測試一      | 鼻分證號                  | B12345**** |  |  |  |  |  |  |  |
| 退休身份,                     | 大學(學院)     |                       |            |  |  |  |  |  |  |  |
| 101/16                    | 教師         | 学型                    | 博士 ▼       |  |  |  |  |  |  |  |
| 經歷<br>(含質職(停期)            | 明識說明       | 107.7.1前是否<br>已成就月退候件 | □是▼   明細說明 |  |  |  |  |  |  |  |
| 出生日期 0                    | 050年03月22日 | 初任公職日                 | 082年08月01日 |  |  |  |  |  |  |  |
| 已請領公保<br>養老給付月數           | 0          | 已結清年寶(醫)              | 00年00月00日  |  |  |  |  |  |  |  |
| 原優存金額                     | 0          | 已結濟年寶(新)              | 00年00月00日  |  |  |  |  |  |  |  |
| 延長服務                      |            | 護理教師                  |            |  |  |  |  |  |  |  |
| 這擁條例1811所定情形              |            | 最佳地区不同用               |            |  |  |  |  |  |  |  |
| 符合原住民募份                   |            | 組織構成                  |            |  |  |  |  |  |  |  |
| ※目1回1月(2)1月(2)1月(二中)1月(二) | _          | 中八道海<br>なみら京開催しまだ相互   |            |  |  |  |  |  |  |  |
| 總撫條例32V(1)所定情形 □          |            | 備用法第12條所定情形           | a          |  |  |  |  |  |  |  |
| 研究人員或政務人員                 |            | 幼兒園教師                 |            |  |  |  |  |  |  |  |
| 預計復開日                     |            |                       |            |  |  |  |  |  |  |  |

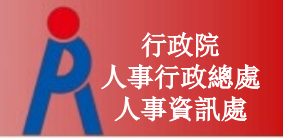

# 試算資料確認8(年資資料調整)

#### 點擊 試算資料的區塊內 資料調整 的「年資調整」 可修改各段年資資料

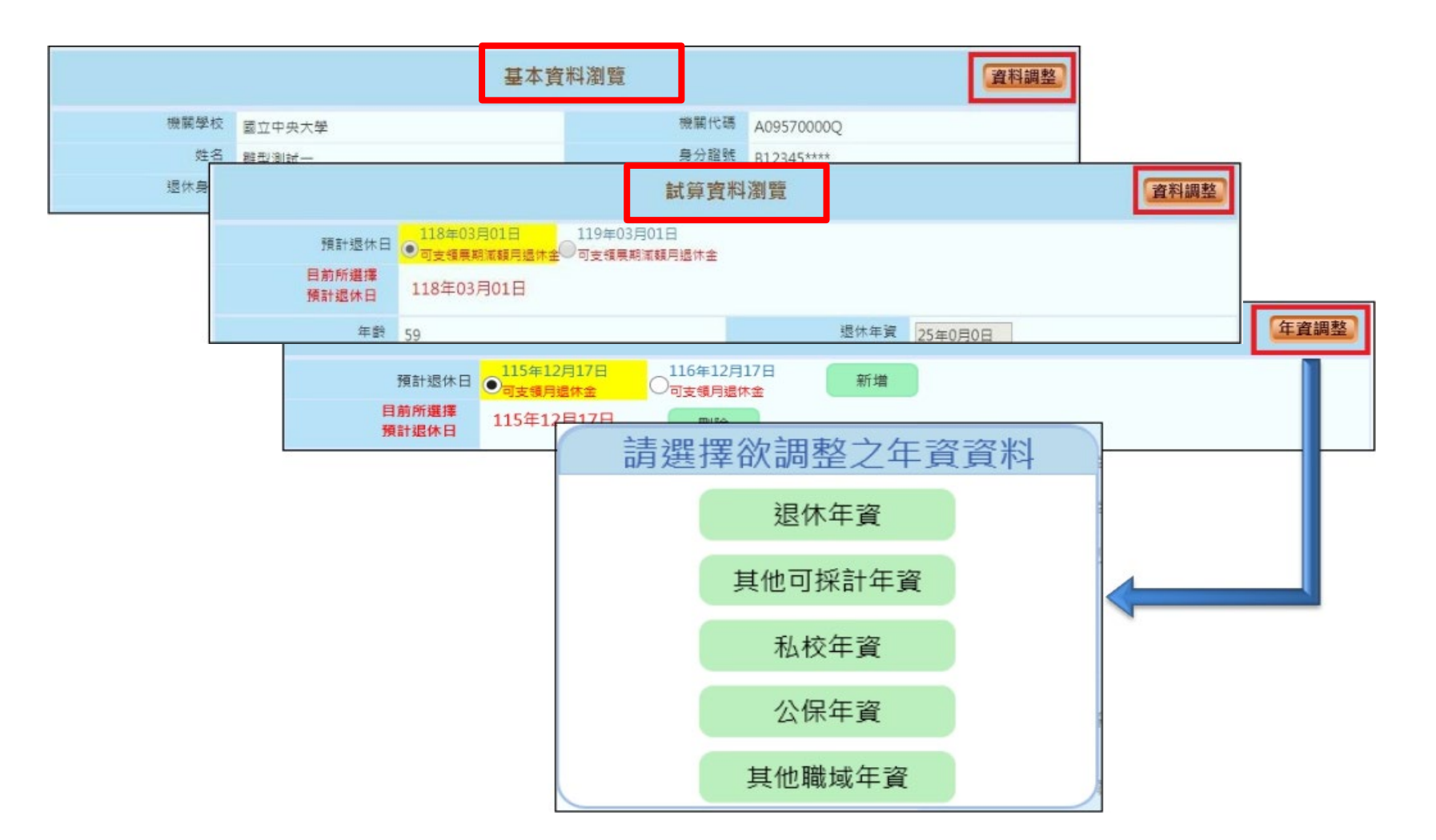

# 試算資料確認9(確認完成)

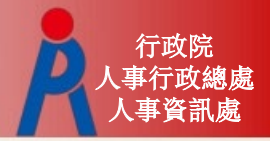

-點擊「確認完成」完成所有資料確認作業 -若退休日期少於4筆,會詢問是否繼續新增退休日期或儲存 資料進行線上試算

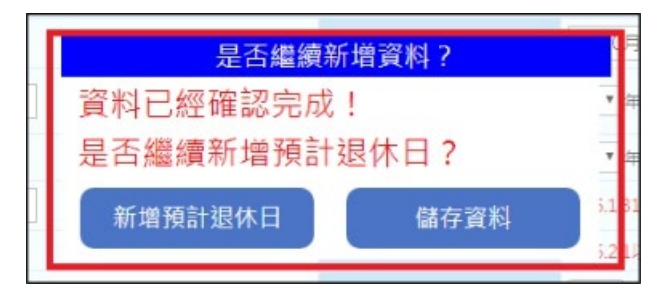

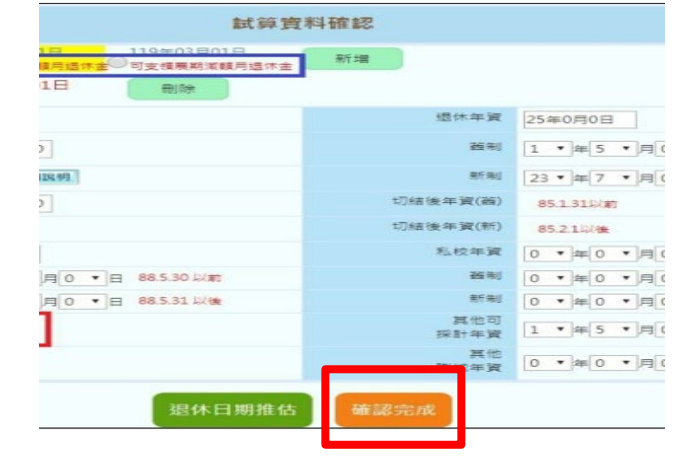

 - 資料欄位僅可瀏覽,點擊「資料調整」可進行 資料修改

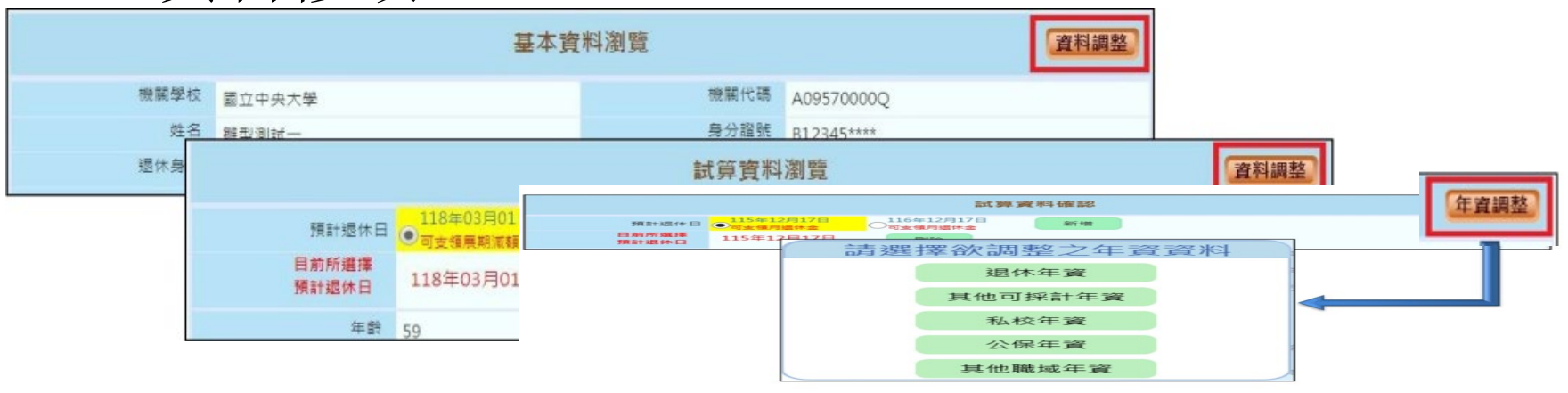

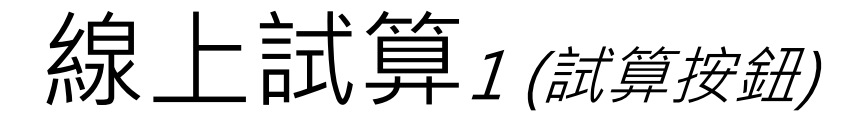

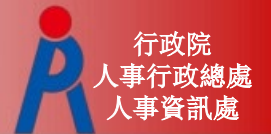

### 點擊「線上試算」進行退休方案試算

|                    | 首体司                                                              |
|--------------------|------------------------------------------------------------------|
|                    | 採計年資<br>10 ▼年0 ▼月0 ▼日                                            |
|                    | 線上試算返回                                                           |
| 1                  | 查詢退休金試算                                                          |
| ※説明:點選不同 '         | 呈現方式」、「退休方案」、「預計退休生效日」再點擊「顯示建議總表」,系統會依「同一方案」或「同一退休生效日」呈現資料       |
| 呈現方式               | 同一方案不同預計退休生效日 同一預計退休生效日不同方案                                      |
| 退休方案               | ✓ 全選 ✓ 月退休金+一次補償金 ✓ 月退休金+月補償金 ✓ 兼領月退金+一次補償金 ✓ 黄領月退金+月補償金 ✓ 一次退休金 |
| 預計退休生效日            | ✓ 全選 ✓ 107年08月01日 ✓ 108年08月01日                                   |
| 顯示建議總表             |                                                                  |
| 姓 名:雛型》<br>職 稱:大學教 | 判試 —<br>文師                                                       |
|                    | 退休方案                                                             |

| 各年度每月退休所得         | 月退休金+一次捕賞金 |            | 月退休金+月補償金  |            | <u> 兼領月退金+一次捕償金</u> |            | <u> 兼領月退金+月補償金</u> |            | <u>一灾退休金</u> |            |  |  |  |
|-------------------|------------|------------|------------|------------|---------------------|------------|--------------------|------------|--------------|------------|--|--|--|
|                   | 107年08月01日 | 108年08月01日 | 107年08月01日 | 108年08月01日 | 107年08月01日          | 108年08月01日 | 107年08月01日         | 108年08月01日 | 107年08月01日   | 108年08月01日 |  |  |  |
| 107.7.1~108.12.31 | 49,829     | 51,659     | 55,320     | 51,659     | 27,523              | 28,438     | 30,269             | 28,438     | 5,217        | 5,217      |  |  |  |
| 109.1.1~109.12.31 | 49,829     | 51,659     | 54,218     | 51,659     | 27,523              | 28,438     | 29,717             | 28,438     | 5,217        | 5,217      |  |  |  |

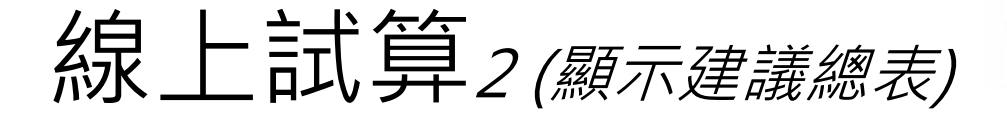

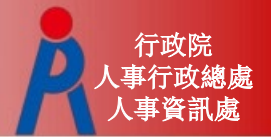

### 點擊「顯示建議總表」切換不同呈現方式

|               | ※ 説明: 點選不阿                                                          | ※ 說明:點選不同「呈現方式」、「遞休方案」、「預計遞休生效日」再點擊「顧示建議總表」,系統會依「同一方案」或「同一遞休生效日」呈現資料 |                       |                 |                  |                |  |  |  |  |
|---------------|---------------------------------------------------------------------|----------------------------------------------------------------------|-----------------------|-----------------|------------------|----------------|--|--|--|--|
|               | 呈現方式                                                                | • 同一方;                                                               | 客不同預計退休生效日 🔘 同一預計     | 十退休生效日不同方案      |                  |                |  |  |  |  |
|               | 退休方案                                                                | 退休方案                                                                 |                       |                 |                  |                |  |  |  |  |
|               | 預計退休生效日 ✔ 全選 ✔ 107年08月01日 ✔ 108年08月01日                              |                                                                      |                       |                 |                  |                |  |  |  |  |
|               | 顯示建議總表                                                              |                                                                      |                       |                 |                  |                |  |  |  |  |
| 同一万案个问預計退休生效日 | 姓 名:雛型測試一<br>職 稱:大學教師                                               |                                                                      |                       |                 |                  |                |  |  |  |  |
|               |                                                                     |                                                                      |                       | 25              | 休方案              |                |  |  |  |  |
|               | 各年度每                                                                | 月退休所得                                                                | 月退休金                  | 月退休金+一次捕阗金      |                  | <u>+月補償金</u>   |  |  |  |  |
|               |                                                                     |                                                                      | 107年08月01日            | 108年08月01日      | 107年08月01日       | 108年08月01日     |  |  |  |  |
|               | 107.7.1~                                                            | 108.12.31                                                            | 49,829                | 51,659          | 55,320           | 51,659         |  |  |  |  |
|               | ※說明:點選不同「呈現方式」、「退休方案」、「預計退休生效日」再點擊「顯示建議總表」,系統會依「同一方案」或「同一退休生效日」呈現資料 |                                                                      |                       |                 |                  |                |  |  |  |  |
|               | 呈現方式                                                                | ◎ 同一方                                                                | 案不同預計退休生效日 🔘 同一預調     | 针退休生效日不同方案      |                  |                |  |  |  |  |
|               | 退休方案                                                                | 全選                                                                   | ✔月退休金+一次補償金 ✔月        | 退休金+月補償金 📃 兼領月義 | 國金+一次補償金 🥅 兼領月退金 | 8+月補償金 📃 一次退休金 |  |  |  |  |
|               | 預計退休生效日                                                             | ✔ 全選                                                                 | ✔ 107年08月01日 ✔ 108年08 | 月01日            |                  |                |  |  |  |  |
|               | 顯示建議總                                                               | 表                                                                    |                       |                 |                  |                |  |  |  |  |
| 同一預計退怀生效日个同万案 | 姓 名:雛<br>職 稱:大                                                      | 型測試一<br>學教師                                                          |                       |                 |                  |                |  |  |  |  |
|               |                                                                     |                                                                      |                       | 預計想             | 体日               |                |  |  |  |  |
|               | 各年度每月3                                                              | 退休所得                                                                 | 107年08月               | 101日            | 108年08月01日       |                |  |  |  |  |
|               |                                                                     |                                                                      | 月退休金+一灾捕俱金            | 月退休金+月補償金       | 月退休金+一灾補償金       | 月退休金+月補償金      |  |  |  |  |
|               | 107.7.1~10                                                          | 08.12.31                                                             | 49,829                | 55,320          | 51,659           | 51,659         |  |  |  |  |

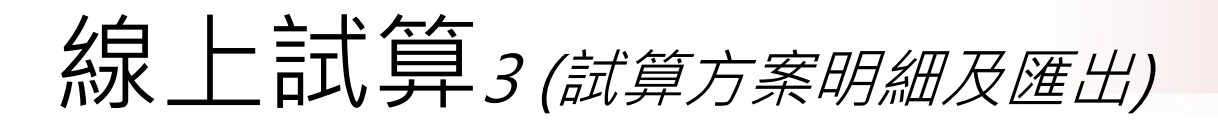

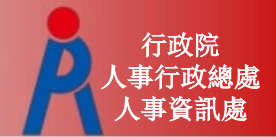

#### 點退休方案連結查看明細及匯出試算結果

| 姓名:測試三職 稱:大學教師    |            |              |   | 1         | <b>韵退休金</b> 試          | 17                       |           |         |              |
|-------------------|------------|--------------|---|-----------|------------------------|--------------------------|-----------|---------|--------------|
|                   |            |              |   | 姓名        | 測試三                    | 職得                       |           | 大學教師    |              |
|                   |            |              |   | 戰後任國新(徑)點 | 575<br>14年6月0日 (選擇年資14 | 規定申請退休日                  |           | 107年08月 | 01日目順短休      |
|                   |            |              |   | 徽制版扬年冀    | 年6月)                   | 新制服粉年寶                   |           | 22年6月1: | 日(選擇年寶22年7月) |
| 各年度每月退休所得         | 月退休金+一次補償金 | 月退休金+月補償金    | 1 | 私校年寶      |                        | 其他可計年資<br>(已纳人新酱利退休年資計算) |           |         |              |
|                   | 107年 801日  | 107年08日01日   |   | 核定年資:     | 截制年資                   | 14年6月                    | 新制年資      | 22年7月   | _            |
|                   | 10/4 9010  | 10/ #00/3010 |   | 公孫年貢:     | SHOTH R                | 1/410/300                | BIRD THE  | 10+0/30 |              |
| 107.7.1~108.12.31 | 67 56      | 67,556       |   |           | 切換方案                   | 匯出Excel                  | 匯出ODS     |         |              |
| 109.1.1~109.12.31 | 68,220     | 00,220       | 4 | -         |                        | 月退休金+一次補償金               | l.        |         |              |
|                   |            |              |   |           | 預計退休日                  | <u>107</u> \$            | E08月01日   |         |              |
|                   |            |              |   |           |                        | 展算至                      | 118年退休金   |         |              |
|                   |            |              |   |           | 每月可再領金額                | e                        | 57,556    |         |              |
|                   |            |              |   |           | 退休時可再领金額               | 2                        | 30,984    |         |              |
|                   |            |              |   |           | 備註                     | 月退休金額領取超過(               | 5年後,即優於一次 | 性退休金    |              |
|                   |            |              |   |           |                        | 明細                       |           |         |              |
|                   |            |              |   |           | 預計退休日                  | 107                      | E08月01日   |         |              |
|                   |            |              |   |           | 每月領取退休金<br>(舊制)        | 2                        | 27.429    |         |              |
|                   |            |              |   |           | 每月領取退休金<br>(新制)        | 4                        | 40.127    |         |              |
|                   |            |              |   |           | 公保養老給付<br>(可優存,每月利息)   |                          | Q         |         |              |

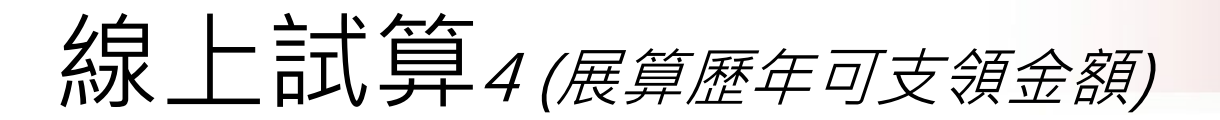

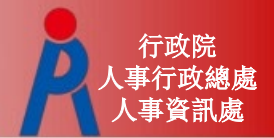

### 「展算至118年退休金」可查看歷年可支領金額

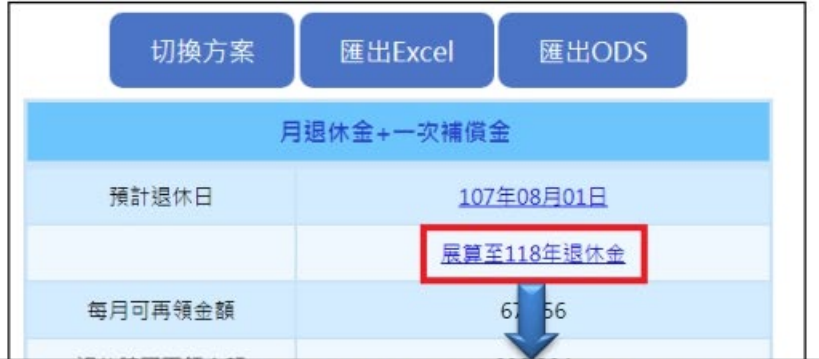

|                   | 預計退休日-107年08月01日,退休方案-月退休金一次補償金 |                |         |         |      |      |          |      |            |        |  |  |  |  |
|-------------------|---------------------------------|----------------|---------|---------|------|------|----------|------|------------|--------|--|--|--|--|
|                   |                                 |                |         |         | 月退休金 |      |          |      |            |        |  |  |  |  |
| 任度                | 能得精研索                           | )但/# 66/但 L 8日 | 月退休金    |         |      |      | 公保養老給付優惠 | 心理生态 | <b>谷田主</b> |        |  |  |  |  |
| 牛皮                | 的時間代华                           | 赵怀州时日王阳        | 新制實施(前) | 新制實施(後) | 月補償金 | 優存利率 | 得優惠存款金額  | 每月利息 | 公休牛並       | 22 d T |  |  |  |  |
| 107.7.1-108.12.31 | 76.0417%                        | 67,556         | 27,429  | 40,127  | 0    | 9%   | 0        | 0    | 0          | 67,556 |  |  |  |  |
| 109.1.1-109.12.31 | 74.5417%                        | 66,223         | 26,096  | 40,127  | 0    | 9%   | 0        | 0    | 0          | 66,223 |  |  |  |  |
| 110.1.1-110.12.31 | 73.0417%                        | 64,891         | 24,764  | 40,127  | 0    | 0%   | 0        | 0    | 0          | 64,891 |  |  |  |  |
| 111.1.1-111.12.31 | 71.5417%                        | 63,558         | 23,431  | 40,127  | 0    | 0%   | 0        | 0    | 0          | 63,558 |  |  |  |  |
| 112.1.1-112.12.31 | 70.0417%                        | 62,226         | 22,099  | 40,127  | 0    | 0%   | 0        | 0    | 0          | 62,226 |  |  |  |  |
| 113.1.1-113.12.31 | 68.5417%                        | 60,893         | 20,766  | 40,127  | 0    | 0%   | 0        | 0    | 0          | 60,893 |  |  |  |  |
| 114.1.1-114.12.31 | 67.0417%                        | 59,560         | 19,433  | 40,127  | 0    | 0%   | 0        | 0    | 0          | 59,560 |  |  |  |  |
| 115.1.1-115.12.31 | 65.5417%                        | 58,228         | 18,101  | 40,127  | 0    | 0%   | 0        | 0    | 0          | 58,228 |  |  |  |  |
| 116.1.1-116.12.31 | 64.0417%                        | 56,895         | 16,768  | 40,127  | 0    | 0%   | 0        | 0    | 0          | 56,895 |  |  |  |  |
| 117.1.1-117.12.31 | 62.5417%                        | 55,563         | 15,436  | 40,127  | 0    | 0%   | 0        | 0    | 0          | 55,563 |  |  |  |  |
| 118.1.1 以後        | 61.0417%                        | 54,230         | 14,103  | 40,127  | 0    | 0%   | 0        | 0    | 0          | 54,230 |  |  |  |  |

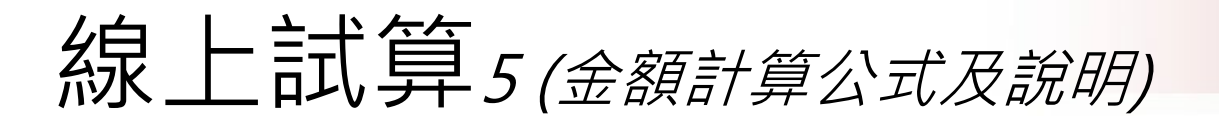

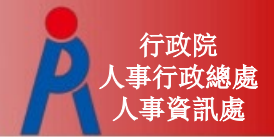

### 金額數字連結可查看計算公式及說明

|                                      |                                                                                                    |                                                               |                                                 |            |                 | 明細                   |
|--------------------------------------|----------------------------------------------------------------------------------------------------|---------------------------------------------------------------|-------------------------------------------------|------------|-----------------|----------------------|
| 1                                    |                                                                                                    |                                                               |                                                 |            | 預計退休日           | 107年08月01日           |
| 进进                                   | 本金試算                                                                                                    |                                                               |                                                 |            | 每月領取退休金<br>(舊制) | 27.429               |
| 您的基本資料為:                             | 月                                                                                                    | 退怀金計算訊                                                        | 明                                               |            | 每月領取退休金<br>(新制) | <u>40</u> <u>1</u> 7 |
| 姓名                                   | 測試三                                                                                                    | 職稱                                                            |                                                 | 教師         | 公保養老給付          |                      |
| 最後在職薪(俸)點                            | 575                                                                                                    | 預定申請退休日                                                       |                                                 | 107年08月01日 | (可優存,每月利息)      |                      |
| 舊制服務年資                               | 14年6月0日                                                                                                    | 新制服務年資                                                        |                                                 | 22年6月1日    | 一次現休会           |                      |
| 私校年寶                                 |                                                                                                    | 其他可計年資<br>(已納人新舊制退                                            | (休年資計算)                                         |            | (舊制年資可優存利息)     |                      |
| 核定年寶:                                | 舊制年資                                                                                                    | 14年6月                                                         | 新制年資                                            | 22年7月      | 月補償金            |                      |
| 公保年資:                                | 舊制年資                                                                                                    | 17年10月                                                        | 新制年資                                            | 18年0月      |                 |                      |
| 按月領取退休金試算資<br>月退休金商/新制試算。<br>計算説明如下: | <ul> <li>(依系統推算年資試算):</li> <li>合計為 73,261 元</li> <li>6制:</li> <li>百分比=前15年 舊制4</li> <li>第16年起 舊制</li> <li>金額 = 本(年功)薪 / 最後</li> <li>新制:</li> <li>百分比=新制生資*2%</li> </ul> | ∓資*5%+ 窖制騎零月<br>年資*1%+ 舊制騎零時<br>在職5年均薪* 舊制核定<br>+ 新制騎零月數*1/60 | 數 * 5 /1200<br>零月數 * 1/1200<br>2年寶百分比 + 9:<br>0 | 30         |                 |                      |
| 2                                    | 金額 = 本(年功)薪 / 最後<br><sup>週制</sup> :<br>5分H:= 14 * 5% +6 * 5 / 1200                                                                                                    | 在職5年均薪*2*新制<br>= 72.5%                                        | 核定年資百分比                                         |            |                 |                      |

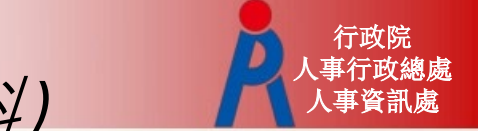

其他操作說明1(重新取得最新資料)

### 點擊「**重新取得最新資料**」則會刪除現行 資料、重新取得現職及年資資料

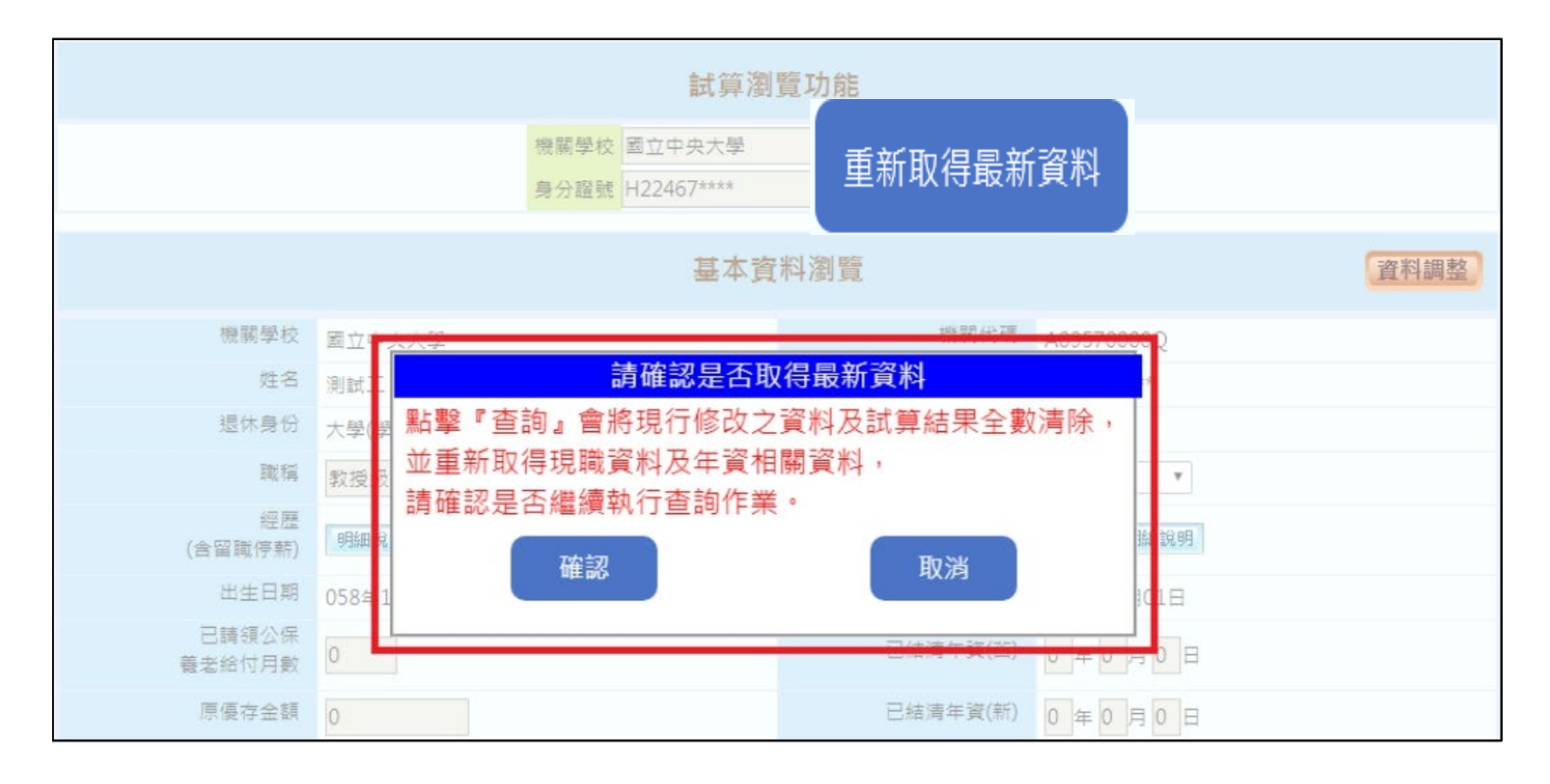

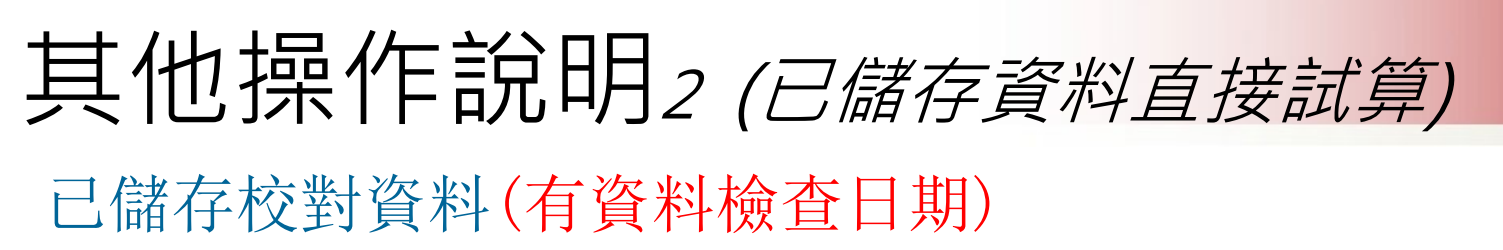

- 點擊「檢查」可直接進行線上試算

| 資料檢查                                               | 機關代碼                                   | 機關名稱   | 身分證字號                                 | 姓名               | 資料檢查日期        | 最後一次試       | 算日期                | 批次試算狀態              |                |
|----------------------------------------------------|----------------------------------------|--------|---------------------------------------|------------------|---------------|-------------|--------------------|---------------------|----------------|
| 檢查                                                 | A09570000Q                             | 國立中央大學 | B12345****                            | 雛型測試一            | 107/02/23     |             |                    |                     |                |
| 檢查                                                 | A09570000Q                             | _      |                                       |                  | ALL OF STRUCT | ni esse     |                    |                     | -anitol am the |
| 檢查                                                 | A09570000Q                             |        |                                       |                  | 試异真科准         | 更           |                    |                     | 資料調整           |
| 檢查                                                 | A09570000Q                             | 預計翅    | (休日 )112年12月1                         | 113年12月          |               | 年12月16日 11  | .9年12月16日          |                     |                |
| 檢查                                                 | A09570000Q                             | 目前所選   | () 可受骗月题体<br>() 可受骗月题体<br>() 119年12月: | ≝ ○□支護月還<br>16日  | (林孟 ) U J J   |             | 支援月趨休盂             |                     |                |
| 1. 點擊「檢查」指                                         | 安鈕可查看及修改個人資                            | 退休時    | 年齡 63                                 |                  |               | 退休年資        | 38年04月00日          | 3                   |                |
| <ol> <li>2. 若該人員已有該</li> <li>3. 人員資料須先約</li> </ol> | 式算資料。可於「最後一<br><sup>密</sup> 過確認及儲存後,方可 | 預計退休   | 職等 蕭任第9職等                             | ~                |               | 酱制          | 2 ~年11~            | /月3 →日 84.6.        | 30以前           |
|                                                    |                                        | -      | 本俸 710 ~ 4708                         | 30               |               | 新制          | 35 > 年 2 >         | ✓月16 ✓日 84.7.<br>繳納 | 1以後<br>退撫基金年寶  |
|                                                    |                                        | 退休     | 均薪 46899 明約                           | 田說明              |               | 切結後年資(舊)    | 84.6.30以前          |                     |                |
|                                                    |                                        | 公保     | 保俸 710 ~ 4708                         | 80               |               | 切結後年資(新)    | 84.7.1以後<br>繳納退撫基金 | 年實                  |                |
|                                                    |                                        | 公保保俸   | 均薪 46899                              |                  |               | 保商員年資       | 0 ~年0 ~            | ✓月0 ✓日              |                |
|                                                    |                                        | 公保     | 年資 36年05月29日                          | 3                |               | 其他可<br>採計年資 | 1 ~年10~            | 月 17 ~日             |                |
|                                                    |                                        |        |                                       | /月15~日 88.5.30以  | 人前            |             |                    |                     |                |
|                                                    |                                        |        | 新制 31 ~ 年 6 ~                         | /月14~日 88.5.31 以 | 人後            |             |                    |                     |                |
|                                                    |                                        |        |                                       |                  | 線上試算          | 返回          |                    |                     |                |

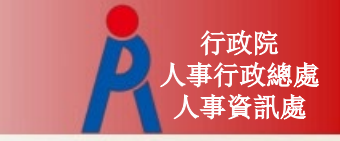

# 其他操作說明3(查看按鈕)

#### 已試算過(呈現最後一次試算日期)之人員點擊「查看」 可瀏覽上次試算結果

| 查 誨 批次試算         |                                |                                                                  |            |            |             |            |                    |            |            |          |
|------------------|--------------------------------|------------------------------------------------------------------|------------|------------|-------------|------------|--------------------|------------|------------|----------|
| 1 音              | 料檢查機                           | 關代碼                                                              | 機關名稱       | 身分證字號      | 姓名          | 資料檢查       | 日期最                | 後一次試算日期    | 批次試算制      | 代現県      |
| ŧ                | · 查 A09                        | 570000Q                                                          | 國立中央大學     | B12345**** | 離型測試-       | - 107/02   | /23 107/0          | 02/23 查看   |            |          |
| 8                | 直 A095                         | 570000Q                                                          | 國立中央大學     | H22222**** | PICS測試算     | 1          |                    |            |            |          |
| ŧ                | 直 A095                         | 570000Q                                                          | 國立中央大學     | H22467**** | 測試二         | 107/02     | /22 107/           | 02/22 1/名  |            |          |
| (說明:點選不同         | 「呈現方式」、「                       | 显休方案」、「預訂                                                        | +退休生效日」再易  | 「「殿示建議總司   | 表」,系統會依「『   | 同一方案」或「同   | 一退休生效日」呈           | 現資料        |            |          |
| 現力式              | ● 同一方案个                        | ● 同一方案不同預計退休生效日 ── 同一預計退休生效日不同方案                                 |            |            |             |            |                    |            |            |          |
| 休方案              | ✔ 全選 ✔                         | ✔ 全選 ✔ 月退休金+一次補償金 ✔ 月退休金+月補償金 ✔ 兼領月退金+一次補償金 ✔ 兼領月退金+月補償金 ✔ 一次退休金 |            |            |             |            |                    |            |            |          |
| 計還休生效日           | ✓ 全選 ✓ 107年08月01日 ✓ 108年08月01日 |                                                                  |            |            |             |            |                    |            |            |          |
| 顯示建議總表           |                                |                                                                  |            |            |             |            |                    |            |            |          |
| 主 名:鍵型<br>載 稱:大學 | 則試—<br>敗師                      |                                                                  |            |            |             |            |                    |            |            |          |
| 各年度每月退休所得        | 退休方案                           |                                                                  |            |            |             |            |                    |            |            |          |
|                  | 月退休金+一次補償金                     |                                                                  | 月退休金+月補償金  |            | 兼領月退金+一次補償金 |            | <u> 莱領月退金+月補償金</u> |            | 一次退休金      |          |
|                  | 107年08月01日                     | 108年08月01日                                                       | 107年08月01日 | 108年08月01日 | 107年08月01日  | 108年08月01日 | 107年08月01日         | 108年08月01日 | 107年08月01日 | 108年08月0 |
| 07.7.1~108.12.3  | 49,829                         | 51,659                                                           | 55,320     | 51,659     | 27,523      | 28,438     | 30,269             | 28,438     | 5,217      | 5,217    |
| 09.1.1~109.12.3  | 49,829                         | 51,659                                                           | 54,218     | 51,659     | 27,523      | 28,438     | 29,717             | 28,438     | 5,217      | 5,217    |

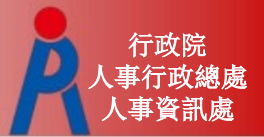

# 其他操作說明4 (申請按鈕)

### 線上申請功能

#### - 依退休教育人員所選之退休方案下方點擊「**申** 請」,將試算推送至教育退撫系統

#### - 若該人員案件已報送退休申請,於試算系統即 不會出現申請按鈕

| 補償金          | 一次補償金              | <u>549,036</u> |  |  |  |  |
|--------------|--------------------|----------------|--|--|--|--|
|              | 再一次補償金<br>(一次性)    | <u>45,753</u>  |  |  |  |  |
|              | 其他現金給與<br>補償金(一次性) | 34.315         |  |  |  |  |
| 公<br>(不可傷    | 保養老給付<br>夏存,一次領取)  | 1.221.550      |  |  |  |  |
| 利<br>98.12.3 | 丛校退休金<br>31前之退休年寶  | ٥              |  |  |  |  |
| (退休          | 合計<br>時可領回金額)      | 1,850,654      |  |  |  |  |
|              |                    | 中請             |  |  |  |  |